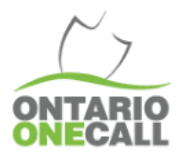

## CREUSER DANS LES MEILLEURES PRATIQUES

## Trouver des demandes ouvertes dans 360 Feedback

Il peut arriver que vous deviez trouver toutes les demandes qui n'ont pas été complétées dans 360 Feedback. C'est peut-être parce que vous effectuez une mise à jour des demandes ou vous voulez vérifier si vous avez manqué quelque chose.

De toute façon, ce guide vous permettra de voir toutes les demandes ouvertes dans 360 Feedback.

| <b>Comment procéder</b><br>Dans le portail internet, allez dans l'option de<br>recherche, et choisissez d'activer le mode avancé                                                                                                    | N'oubliez pas<br>Les membres et les responsables de l'excavation ne<br>peuvent effectuer qu'une recherche pour une période de<br>30 jours à la fois. |
|----------------------------------------------------------------------------------------------------|----------------------------------------------------------------------------------------------------|
| <ol> <li>Changer le statut à Avis envoyé</li> <li>Changer le code de la station à votre code de<br/>station</li> <li>Choisir la période (jusqu'à 30 jours) désirée.</li> <li>Choisir Recherche et vous verrez les résultats.</li> </ol> | Selon la Loi, les membres doivent compléter la mise à jour de la localisation sur 360 Feedback moins de 3 jours après avoir effectué le travail.     |
| Ci-dessous est une capture d'écran de ce que devrait<br>ressembler votre recherche avancée et les sections à<br>compléter.                                                                                                    | Le statut par défaut après que Ontario One Call a inscrit une localisation est Avis envoyé.                                                          |
| You may search the fields individually, or more than one at the same time.<br>If you are not searching for specific request numbers, you <b>must</b> pick a date rar                                                                    | Basic Search                                                                                                    |
| REQUEST INFO                                                                                                    | DIG INFO                                                                                                    |
| Request #                                                                                                    | Priority                                                                                                    |
| Received Date 3)                                                                                                    | Type of Work                                                                                                    |
| CONTACT INFO                                                                                                    | Request Type                                                                                                    |
| Main or Alternate Contact Name                                                                                                    | Project #                                                                                                    |
| Contractor ID                                                                                                    | GENERAL INFO                                                                                                    |
| Phone #                                                                                                    | Station Code 2)                                                                                                    |
| DIG LOCATION                                                                                                    | Locate Status 1)                                                                                                    |
| City                                                                                                    |                                                                                                    |
| Street                                                                                                    |                                                                                                    |
| Civic#                                                                                                    |                                                                                                    |
| Save Filters Export Reset Search                                                                                                    | 4) Search Close                                                                                                    |

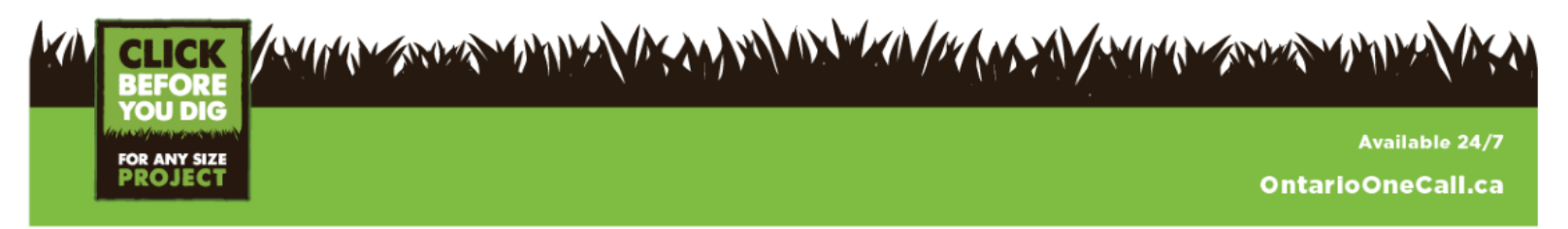